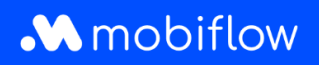

## Comment ajouter des utilisateurs à une liste blanche

1. Connectez-vous à votre compte d'entreprise sur <u>https://my.mobiflow.be/sp/customer</u> avec votre adresse électronique et votre mot de passe. Dans la colonne de gauche, cliquez sur 'Points de recharge' puis sur 'Liste blanche'.

|                       | Chargement                                                                                                    |                                                                                                    |
|-----------------------|----------------------------------------------------------------------------------------------------|----------------------------------------------------------------------------------------------------|
| Administration V      | Les prix peuvent varier selon le point de recharge et le contrat. Sélectio                                                      | nnez un contrat puis cliquez sur un marqueur pour voir les prix.                                                                                                    |
| Finances 🗸            | Contrat Mobi Free X V                                                                                                    |                                                                                                    |
|                       | Lieux                                                                                                    | Rechercher                                                                                                    |
| ts de recharge ^      | Plan Satellite<br>Broadstare                                                                                                    | Knockentest                                                                                                    |
| Lieux<br>Tarification | Maldone Calificative O difference<br>Hige O Douries<br>Folketone Califie<br>Califier Califier O Douries<br>Folketone Califier O | Bill Lees Contract Library Contract Library Contract Libr                                                                                                    |
| Liste blanche         | oume Boulogie survice                                                                                                    | Courrai<br>DeMouscrien<br>ORouscrien<br>ORoubaix<br>Oroubaix<br>Oroubaix |
| Rapports              | Le l'ouput Paris Plage                                                                                                    | Marca 2412 Universe Variante<br>Marca Charles 9<br>Charles 9<br>Dama Azekaard ware                                                                                                    |
| Split billing         | Le pon Abevile                                                                                                    | Cambrai Bastone                                                                                                    |

2. Cliquez sur 'Ajouter une/(des) carte(s) de recharge'.

| Mobiflow           |   | <                                                                                                    | ŧ. |
|--------------------|---|----------------------------------------------------------------------------------------------------|----|
|                    |   | Liste blanche                                                                                                    | l  |
| Administration     | ~ | Vous n'avez pas d'entrées dans la liste blanche.                                                                                    |    |
| 🔮 Finances         | ~ | Les cartes de recharge figurant sur votre liste blanche peuvent recharger gratuitement à n'importe lequel de vos sites de recharge. | L  |
| Points de recharge | ^ |                                                                                                    | L  |
|                    |   |                                                                                                    |    |

## mobiflow

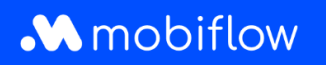

3. <u>La carte de recharge a déjà été ATTRIBUÉE à un utilisateur</u>: Ouvrez la liste déroulante en cliquant sur la flèche à côté du numéro de la carte de recharge et sélectionnez la carte de recharge que vous souhaitez ajouter à la liste blanche.

| Mobiflow           |   | k                         |                  |                           |                             |
|--------------------|---|---------------------------|------------------|---------------------------|-----------------------------|
|                    |   | Ajouter des entrées à     | la liste blanche |                           | •                           |
| Administration     | ~ | Insérer carte de recharge | BCBE1504         | 40075 🔹 Ajouter           |                             |
| Finances           | ~ |                           | Carte de r       | echarge externe Ajouter p | lusieurs cartes de recharge |
| Deinte de conhecer | ^ |                           |                  |                           |                             |

- 4. La carte de recharge N'EST PAS ENCORE LIÉE à un utilisateur :
- Cliquez sur 'Carte de recharge' et scannez le code QR au dos de votre carte de recharge Mobiflow. Le code UID apparaîtra.

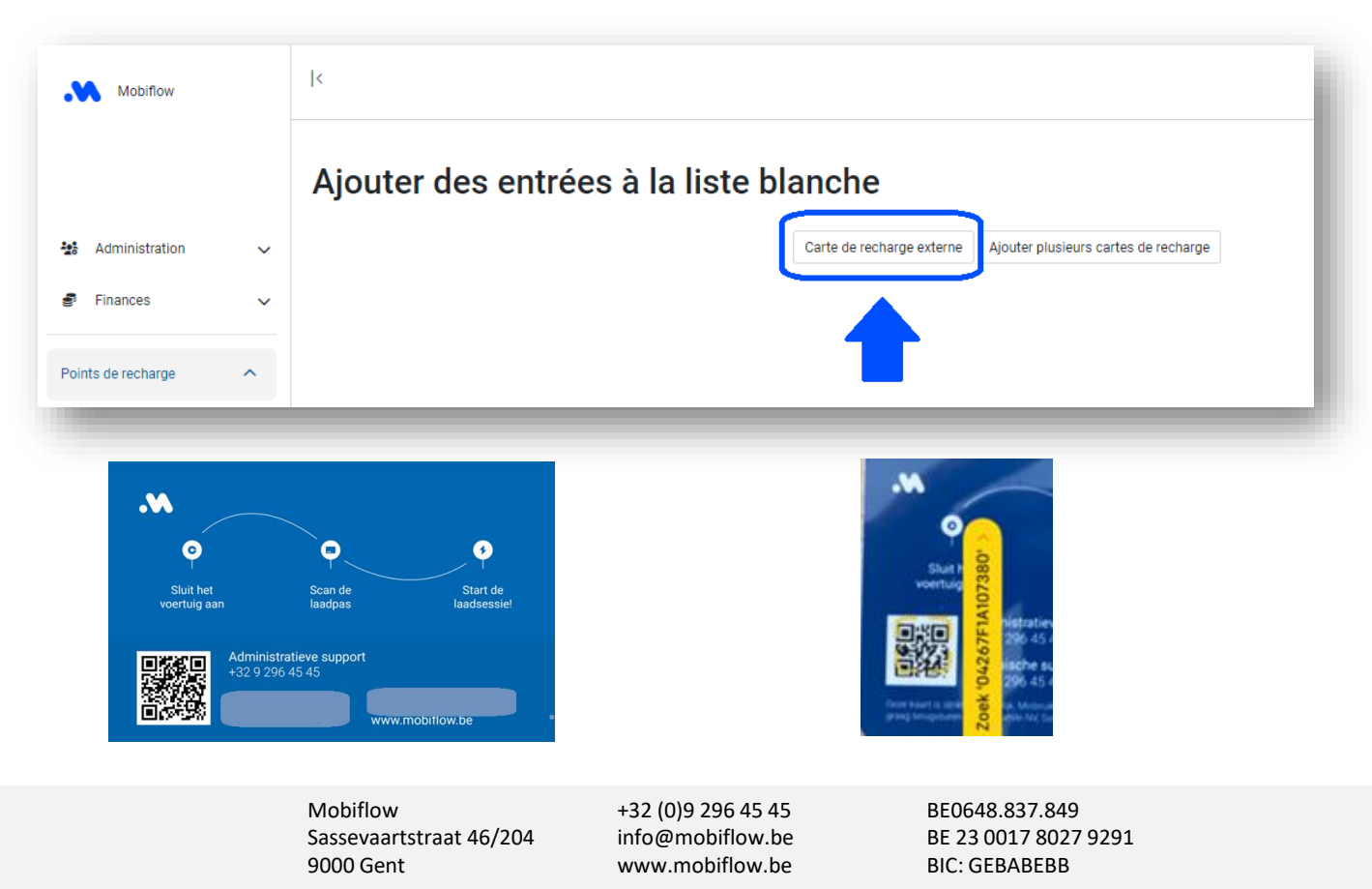

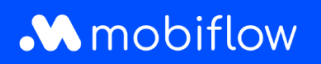

• Saisissez le code UID dans le champ prévu à cet effet et ajoutez une description. Cliquez ensuite sur 'Sauvegarder'.

| Mobiflow           |   | Ι¢                                |                                                                        |
|--------------------|---|-----------------------------------|------------------------------------------------------------------------|
|                    |   | Ajouter des entrées à la liste bl | anche                                                                  |
| Administration     | ~ | UID*                              |                                                                        |
| 🔮 Finances         | ~ | Description                       | Le tag RFID de la carte de recharge.                                   |
| Points de recharge |   | Sauvegarder Annuler               | Une petite description identifiant cette entrée dans la liste blanche. |

• La carte de recharge a été ajoutée à la liste blanche de vos bornes de recharge.

Remarque : Vous pouvez également choisir d'ajouter plusieurs cartes de recharge externes en une seule fois sous la forme d'un fichier CSV :

| Nobiflow           |   | K                                                                                                    |   |
|--------------------|---|----------------------------------------------------------------------------------------------------|---|
|                    |   | Ajouter des entrées à la liste blanche                                                                                                    |   |
| Administration     | ~ | Informations sur le fichier<br>Spécifiez le fichier CSV. Il doit contenir les colonnes suivantes dans cet ordre :                                                                                      |   |
| 🔮 Finances         | ~ | <ol> <li>un identifiant unique (UID) contenant la valeur de la carte de recharge sous la forme d'un nombre hexadécimal,</li> <li>optionnel : une courte description de la carte de recharge</li> </ol> |   |
| Points de recharge | ^ | Fichier CSV*                                                                                                    |   |
| 🛛 Statut           |   | Ignorer la première ligne (par exemple, elle contient des en-têtes de colonnes)                                                                                                    | ) |
| 🛃 Lieux            |   | Télécharger des cartes de recharge Annuler                                                                                                    |   |

Mobiflow Sassevaartstraat 46/204 9000 Gent +32 (0)9 296 45 45 info@mobiflow.be www.mobiflow.be BE0648.837.849 BE 23 0017 8027 9291 BIC: GEBABEBB